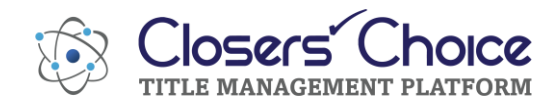

## The Fund

Ordering CPLs and Jackets

Get Set Up to Order through Closers' Choice

Make sure your office administrator has set up access for users to order through the integration.
 Please note: The following steps are from The Fund and subject to change.
 The office administrator needs to log on to The Fund's website using their administrator credentials.

| JS-∔-          | MEMBER   EMPLOYEE LOGON                        |
|----------------|------------------------------------------------|
|                | MEMBER LOGON<br>USER NAME: 899920<br>PASSWORD: |
|                | Logon<br>FORGOTTEN PASSWORD                    |
| Example Inform | nation                                         |

2. Upon logging in, the administrator will see a list of users to select from. They will need to make the appropriate adjustments for each user that will be using the integration. Click on the User ID to open the user's information.

| The |               |                  |              |                   |           |           | [ My Account (899920) | LOG OUT ] |
|-----|---------------|------------------|--------------|-------------------|-----------|-----------|-----------------------|-----------|
| Fun |               | HOME INFO CENTER |              | SERVICES EDUCATIO | N SUPPORT | RESOURCES | Search                | Q         |
|     |               |                  |              |                   |           |           |                       |           |
|     |               |                  |              |                   |           |           |                       |           |
|     | User          | Administr        | ation        |                   |           |           |                       |           |
|     | 0001          | / torrinino ti   | adon         |                   |           |           |                       |           |
|     | User ID       | Last Name        | First Nar    | me                | Delete?   | ^         |                       |           |
|     |               |                  | Instructions |                   |           |           |                       |           |
|     | 899920        | <u>10255</u>     | OrgExter     | ernal             | _         |           |                       |           |
|     | <u>3967CR</u> | Add User         | Testing      |                   |           |           |                       |           |

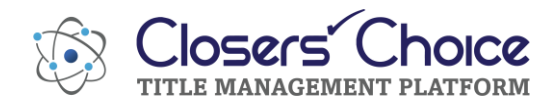

3. To be able to use the CPL integration, scroll down, almost to the bottom of the page to a menu option that reads "User can CPL via the web and other Fund applications." Make sure to click the check box next to the option "I authorize this user to generate Closing Protection Letters via the Fund's website and other Fund applications."

| ATIDS XE                                                                | O None                                                                                                    |  |
|-------------------------------------------------------------------------|----------------------------------------------------------------------------------------------------|--|
| Access:                                                                 | ATIDS XE User                                                                                                    |  |
|                                                                         | ○ ATIDS XE Power User                                                                                                 |  |
| Note: For access t                                                      | o the ATIDS XE application, please contact your Fund Sales Representative.                                            |  |
| User can access<br>ATIDS via the<br>Web and other<br>Fund applications: | ■ I authorize this user to access WebATIDS via the Fund's website and other Fund applications under my ATIDS account. |  |
| Note: For access t<br>Representative.                                   | o WebATIDS and other Fund applications, please contact your Fund Sales                                                |  |
| User can access                                                         |                                                                                                    |  |
| and other Fund<br>applications:                                         | I authorize this user to generate Closing Protection Letters via The Fund's website<br>and other Fund applications.   |  |
| User can submit<br>orders via the<br>Web and other                      | I authorize this user to submit orders via The Fund's website and other Fund                                          |  |

4. To be able to receive policy jackets through the integration, under the "User Access Rights" heading, find the sub-section named "Doubletime eSolutions Access." Select the radio button for the option that says, "Electronic Delivery of Fund Forms."

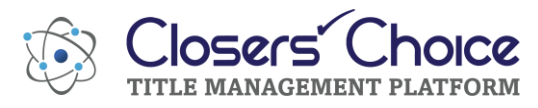

|   | User Administration                                                                                                    |
|---|----------------------------------------------------------------------------------------------------|
| 、 |                                                                                                    |
|   | Edit User Information                                                                                                    |
|   | User ID: 3967CR (89920)<br>(User ID: and Passwords are case-sensitive)<br>Password:<br>Confirm<br>Password:<br>Email:<br>User ID: and Passwords<br>Confirm<br>Password:<br>Email:<br>User ID: and Passwords<br>Confirm Email:<br>User ID: and Passwords<br>Email:<br>User ID: and Passwords<br>Email:<br>User ID: and Passwords are case-sensitive)<br>Password:<br>Email:<br>User ID: and Passwords are case-sensitive)<br>Password:<br>Email:<br>Email:<br>Email |
|   | Last Name: Add User                                                                                                    |
|   | User Role in the Organization                                                                                                    |
|   | Please tell us about your role(s) in your office. You may choose multiple roles, if necessary.                                                                                                    |
|   | Attorney Member Paralegal                                                                                                    |
|   | Office Manager     Technical Contact                                                                                                    |
|   | ☑ Other                                                                                                    |
|   | User Access Rights                                                                                                    |
|   | User can access<br>FundNet:                                                                                                    |
|   | Double Time<br>eSolutions<br>Access: Commitment Number Request Only<br>Electronic Delivery of Fund Forms                                                                                                    |
|   | User can access DoubleTime's Electronic Payment service                                                                                                    |
|   | AUTHORIZATION FOR ELECTRONIC PAYMENTS by granting user<br>access to the Attancey Tills Find Services, LLC Betrotion (Payment<br>accesses in DoubleTime or any other Attorneys' Tille Find Services,<br>LLC electronic agament service, you are adving germission to this user<br>to authorize Attorneys' Tille Fund Services, LLC to initiate an electronic<br>debit to the financial account the user specifies in the amount the user<br>requests.                                                                                                    |
|   | AUTHORIZATION FOR ELECTRONIC PAYMENTS By granting user<br>access to the Altonrey? Till Fauld Services, LLC Electronic Payment<br>service in DoubleTime or any other Altonrey? Tille Fund Services,<br>LLC electronic gayment service, you are giving permission to this user<br>to authorize Adomnys? Tille Fund Services, LLC to Initiate an electronic<br>ergustes.                                                                                                    |

5. Make sure to save your changes by clicking the Save button on the bottom of the screen before closing. Make any changes to any other users before logging off the Fund's website. Your users can now proceed to the next steps in Closers' Choice to order CPLs and Jackets.

## Information in Your File

1. From the main screen of Closers' Choice, open the file you wish to use or create a new file and input the information available.

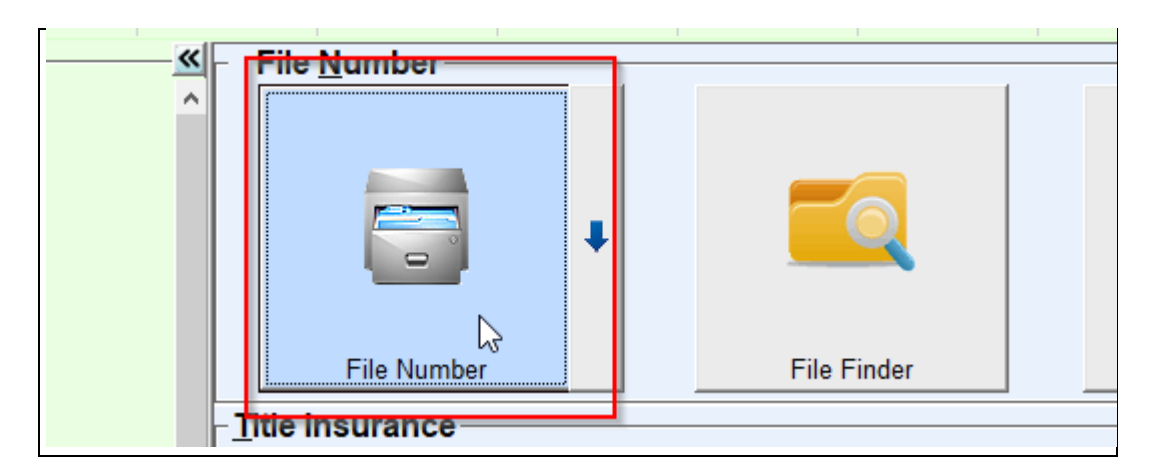

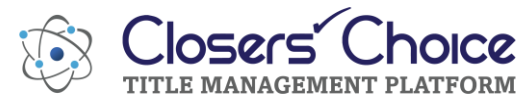

|                                                    |                               |                   | 0.00000           |              |                         |
|----------------------------------------------------|-------------------------------|-------------------|-------------------|--------------|-------------------------|
| / Closers Choi                                     | ice - Services Gate           | eway - Gerbec III | le Agency         |              |                         |
| File Edit Ac                                       | tivities Lists R              | eports Updates    | Window Help       | )            |                         |
| Gateway                                            | Title Search                  | CPL / Jackets     | Lien Search       | TR<br>Survey | eRecording              |
|                                                    |                               |                   |                   |              |                         |
| 23-0008-                                           |                               | — <u> </u>        | e <u>N</u> umber— |              |                         |
| mportant File No                                   | otes                          | ^                 | -                 |              |                         |
| Fracking Name:<br>Status: Open<br>Closing Date: 05 | 1587 Rivergate Dr<br>/30/2023 |                   |                   | +            | $\overline{\mathbf{Q}}$ |
| ile Billed on Da                                   | 9/2023<br>te: 04/19/2023      |                   | File Number       |              | File Finder             |
| Sales Price: \$295                                 | 5,000.00                      | Title             | Incurance         |              |                         |

2. If you are ordering a Lender's CPL (Closing Protection Letter), make sure to have your Lender's name, address, loan clause and a loan number entered in your file. You can do this from the Underwriter button on the main screen. When entering in your loan clause as provided by the lender on the file, you can type it in manually or select using the available radio buttons to choose from a loan clause associated with your lender's entry in address book or the pre-typed options.

| √ UW and Lender Information: 23-0006 1507 Rivergate Dr<br>File Edit Lists Help                                                                        | - 0                                       | ×                 |
|----------------------------------------------------------------------------------------------------|-------------------------------------------|-------------------|
| File:     Tracking Name: 1587 Rivergate Dr       Prepared by:     Jonathan James     Settlement Officer: Stephanie Gerbec <b>Underwriter:</b> Florida |                                           |                   |
| Lender:     Name: Goldbar Lending       Insured     Goldbar Lending                                                                                   | Lender is Insured     Disable Intangible  | ) <u>T</u> axes   |
| [Loan Clause]                                                                                                    | O n / a O F<br>O Lender O ⊻<br>O ≦tandard | :н <u>а</u><br>/А |

3. If your lender has a specific CPL address, they want to use that is different from the address you have on file for your lender already, click on the pen icon next to the lender's name field. In the window that appears you can enter or update the CPL information for this file. **Note:** If you wish to edit the CPL address for this file only, you can exit out of this window when done. If you wish to update your address and use this CPL address in the future, click on the green "Update Address Book' button.

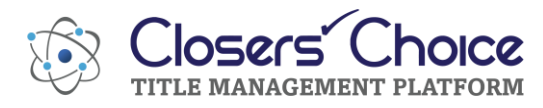

| Edit Lender: 23-0008 1587 Rivergate Dr X |               |              |          |      |        |         |        |             |         |       |
|------------------------------------------|---------------|--------------|----------|------|--------|---------|--------|-------------|---------|-------|
| Lender Add                               | ditional Cont | acts         |          |      |        |         |        |             |         | <×    |
| Member Qu                                | ick Name:     | GOLDBAR      | ł        |      |        |         | lpdate | Address Boo | ok      |       |
| Name:                                    | Goldbar Ler   | nding        |          |      |        |         |        |             |         |       |
| Address:                                 | 1998 Main S   | Street       |          |      |        |         |        |             |         |       |
|                                          |               |              |          |      |        |         |        |             |         |       |
| City:                                    | Jacksonville  |              |          | -    | State: | Florida | 1      | ·           | Zip: 3  | 32258 |
| ST Lic.:                                 |               |              | NMLS ID: |      |        |         |        |             |         |       |
|                                          | Contact I     | nformat      | ion      |      |        |         |        |             |         |       |
|                                          | Name:         | Sasha K      | ing      |      |        |         |        |             |         |       |
|                                          | Office:       | (904) 11     | 1-1111   | Ext: |        |         | eMail: | sking@gold  | bar.com |       |
|                                          | Cell:         | <u>ں _</u> - | ·        |      |        | ST      | Lic.:  |             |         |       |
|                                          | Fax:          | <u>ں _</u> - | ·        |      |        | NML     | S ID:  |             |         | J     |
| CPL Infor                                | mation -      |              |          |      |        |         |        |             |         |       |
| Name:                                    | Goldbar Ler   | nding        |          |      |        |         |        |             |         |       |
| Address:                                 | 1998 Main S   | Street       |          |      |        |         |        |             |         |       |
|                                          |               |              |          |      |        |         |        |             |         |       |
| City:                                    | Jacksonville  |              |          | •    | State: | Florida | 1      |             | Zip: 3  | 32258 |
|                                          |               |              |          |      |        |         |        |             |         |       |

4. Select your underwriter on the file before ordering your CPLs or policy jackets. This is a **required** step.

| ✓ UW and Lender Information: 23-0008 1587 Rivergate Dr |                          |                |                          |
|--------------------------------------------------------|--------------------------|----------------|--------------------------|
| <u>File Edit Lists H</u> elp                           |                          |                |                          |
| _File:                                                 |                          |                |                          |
| Operator: Stephanie Gerbec 🔹                           | Tracking Name: 1587      | 7 Rivergate Dr |                          |
| Prepared by: Jonathan James                            | Settlement Officer: Step | phanie Gerbec  | •                        |
| Underwriter:                                           |                          |                |                          |
| Attorney's Title Insurance Fund, Inc.                  | ✓ Florida                | •              | •                        |
| Lender:                                                |                          |                |                          |
| Name: Goldbar Lending                                  |                          | 🝷 🥒 🛛 L        | oan Number: 123456789000 |
| Insured: Goldbar Lending                               |                          |                |                          |
|                                                        |                          |                |                          |
|                                                        |                          |                |                          |
|                                                        |                          |                |                          |

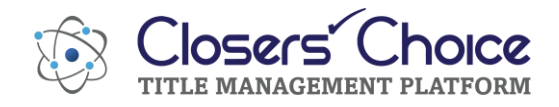

5. Enter your buyer's and seller's information.

| Borrowers / Sellers: 23-0008 1587 Rivergate Dr              |                  |                  |                 |         |                  | -               | ٥  | ×        |
|-------------------------------------------------------------|------------------|------------------|-----------------|---------|------------------|-----------------|----|----------|
|                                                             |                  | 1                |                 | Sollors |                  |                 |    |          |
| Borrowers                                                   |                  |                  |                 | Dellers |                  | Ininian Observa |    |          |
| 1 Isosthas I I and                                          |                  |                  |                 |         | and              | Joining Phrase  | -  | <u>^</u> |
| 2 Amira Long                                                |                  |                  |                 |         | bueband and wi   | 10              |    |          |
| L Printa Cong                                               |                  |                  |                 |         | , nosbano ano wi | 10              |    | -        |
| $\mathbf{V}$                                                |                  |                  |                 |         |                  |                 |    |          |
|                                                             |                  |                  |                 |         |                  |                 |    | -        |
|                                                             |                  |                  |                 |         |                  |                 |    |          |
|                                                             |                  |                  |                 |         | -                |                 |    |          |
|                                                             |                  |                  |                 |         |                  |                 |    |          |
|                                                             |                  |                  |                 |         |                  |                 |    |          |
|                                                             |                  |                  |                 |         |                  |                 |    |          |
|                                                             |                  |                  |                 |         |                  |                 |    |          |
|                                                             |                  |                  |                 |         |                  |                 |    | ~        |
| Jonathan J. Long                                            | -                |                  |                 | _       |                  |                 |    |          |
| AddType:                                                    | Title Vested     | n Borrowers:     |                 |         |                  |                 |    |          |
| Delete O Corporation / Estate O Man O Woman                 |                  |                  |                 | ^       |                  |                 |    |          |
| First Name: Middle: Last Name: Suffix:                      |                  |                  |                 |         |                  |                 |    |          |
| <ul> <li>Jonathan</li> <li>J.</li> <li>Long</li> </ul>      |                  |                  |                 |         |                  |                 |    |          |
| Full Name: Jonathan J. Long                                 |                  |                  |                 | ~       |                  |                 |    |          |
| Joining Phrase: and   Federal Tax Id:                       | ⊙ Na <u>m</u> es | O Names Joined   | O Joined w/ aka |         |                  |                 |    |          |
| Foreign Address Zip: City: State:                           | Jonathan J. Lo   | g and Amira Long |                 | ^       |                  |                 |    |          |
| Street: 1587 Rivergate Dr V 32223- Jacksonville V Florida V | 1                |                  |                 |         |                  |                 |    |          |
| Name attackment (fra. eks), eks. Lessthen Less              |                  |                  |                 | L L     | ÷                |                 |    |          |
| name attachment (ika, aka), jaka Jonathan Long              |                  |                  |                 | V       |                  |                 |    |          |
| Phone Numbers: Ext: Types: Email Addresses:                 | Notes:           |                  |                 |         |                  |                 |    |          |
| 1. (904) 234-5678 Cell 🔹 1. jiong@notanemail.com            |                  |                  |                 | ^       |                  |                 |    |          |
|                                                             | -                |                  |                 |         |                  |                 |    |          |
| 3 ( )                                                       |                  |                  |                 |         |                  |                 |    |          |
|                                                             |                  |                  |                 | ×       |                  |                 |    |          |
| Sian HUD:                                                   |                  |                  |                 |         |                  |                 |    |          |
| Companies Information:                                      | Pronoun: they    |                  |                 |         |                  |                 |    |          |
| Officer Name: Title: Sub Name: State of Incorporation:      |                  |                  |                 |         |                  |                 |    |          |
| 1.                                                          |                  |                  |                 |         |                  |                 |    |          |
| 2.                                                          |                  |                  |                 |         |                  | 1               |    |          |
| 3.                                                          |                  |                  |                 |         | Back             | Qk              | Ne | xt       |
| P                                                           | -                |                  |                 |         |                  |                 |    | _        |

6. Verify that you have all your property information in the property screen, especially the street address, city, state, and zip code.

| Property Inform   | ation: 23-000 | 8 1587 Rivergate Dr |                           |                   |                |   |
|-------------------|---------------|---------------------|---------------------------|-------------------|----------------|---|
| File Lists        |               |                     |                           |                   |                |   |
| Property Addr     | ess:          |                     |                           |                   |                |   |
| Subdivision / Con | do Index:     |                     |                           | -                 |                |   |
|                   | Parcel ID:    | 158-00-011-0        |                           | Type: Residential | •              |   |
| AutoFil           | Address:      |                     |                           |                   |                |   |
|                   | Street:       | 1587 Rivergate Dr   |                           |                   |                |   |
|                   | Zip:          | 32223               | City: Jacksonville        | •                 | State: Florida | • |
|                   | County:       | Duval               | <ul> <li>Towns</li> </ul> | ship:             |                |   |
|                   |               |                     |                           |                   |                |   |

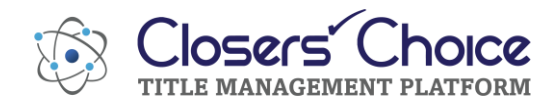

7. In your issued/effective window, make sure you have selected the checkbox for what types of policies you will be issuing on your file, as applicable. Enter in the coverage amount as well or select the checkbox to pull in the same amount as the sales price/loan amount.

| Loan Amount: 285,000.00                                                            | Document 1                                                                                                    | Document 2 | Document 3 |  |  |
|------------------------------------------------------------------------------------|----------------------------------------------------------------------------------------------------|------------|------------|--|--|
| Policy Same as Loan Amount Policy Coverage: 285,000.00      Additional Information | Image: Constraint of the second decision of the second decision of the sec |            |            |  |  |
| Owners Policy: Sales Price: 295,000.00                                             | Document 1                                                                                                    | Document 2 | Document 3 |  |  |
| Policy Same as Sales Price Policy Coverage: 295,000.00                             | Recorded:                                                                                                    | Dated:     |            |  |  |

8. For ordering your jackets, you are **required** to have an effective date filled out in the issued/effective window.

| Document 1         | Document 2             | Document 3                             |              | Policy       |             |
|--------------------|------------------------|----------------------------------------|--------------|--------------|-------------|
| Recorded:<br>Book: | Dated:     @     Page: | Number: [<br>Issued: [<br>Effective: [ | Jul 27, 2023 | 12:20:45 PM  |             |
| Document 1         | Document 2             | Document 3                             | <br>Number:  | Policy       |             |
| Recorded:          | @<br>Page:             |                                        | Issued:      | Jul 27, 2023 | 12:20:51 PM |

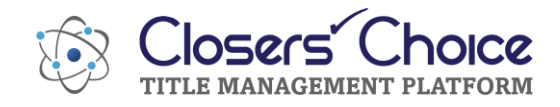

9. Select the CPL /Jackets button from the Services Gateway toolbar at the top of the main screen of Closers' Choice.

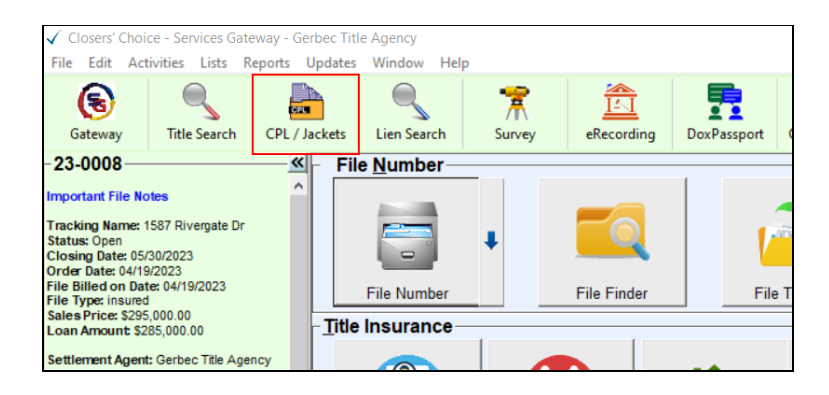

10. A screen appears for you to choose which underwriter you will be ordering from. Select "The Fund" to order products from them.

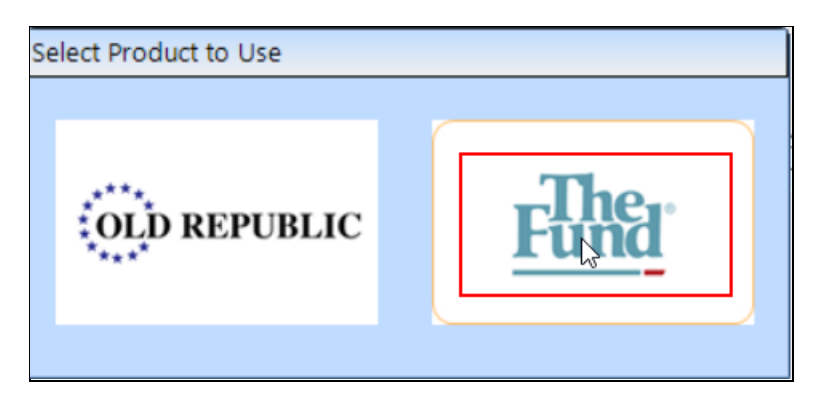

11. The CPL/Jackets order form appears.

| Services Gateway - CPLs & Jackets - 23-0008 |               |                                                                   |                |                          | _ 0  |
|---------------------------------------------|---------------|-------------------------------------------------------------------|----------------|--------------------------|------|
|                                             | (             | ● CPL ○ Jackets ○ Polic                                           | y Upload       |                          |      |
| The                                         | Branch: 0 -   | Please Select                                                     |                |                          |      |
|                                             | Other Locatio | ons: 0Please Select                                               | *              | Loan Reference: 12345678 | 9000 |
| 1 UIIU                                      |               | Include All Other Locations                                       |                |                          |      |
|                                             | Transaction:  | Conventional-Jonathan J. Long and<br>Amira Long, husband and wife | Lender Clause: | None                     |      |
|                                             |               | -                                                                 | Other Clause:  |                          |      |
| Closing Date: 05/30/2023 -                  | (The "Real E  | state Transaction" - Pertains to Borr                             | ower)          |                          |      |
| Use CPL Lender                              |               |                                                                   |                |                          |      |
| Goldbar Lending 1998 Main Street            |               |                                                                   |                | Get CPL                  |      |
| Orders                                      |               |                                                                   |                | 1                        |      |
| Policy Number Date C                        | reated        | Ordered B                                                         | у              | Order Type               |      |

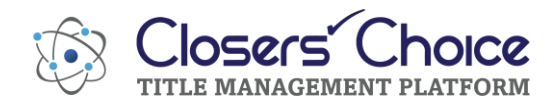

12. First time users will see a pop-up window. This is the 'Credentials' window. Enter in the credentials provided by The Fund. These are the credentials used to access the Fund's website. If you do not have these from The Fund, please contact them for assistance.

| Credentials | x                                        |
|-------------|------------------------------------------|
|             | Please set your Credentials for The Fund |
| User Name:  | Use Same Credentials for CPL             |
| a senge par |                                          |
| Password:   | Show Password                            |
|             |                                          |
| Member ID:  |                                          |
|             |                                          |
|             |                                          |
|             |                                          |
|             |                                          |
|             |                                          |
|             | Save                                     |
|             |                                          |

13. If you ever need to change or update your credentials, select the red key button on the order form. The pop up will appear again where you can update your credentials as necessary. Be sure to click save when finished.

|               | of the office of oney opione                                                   |
|---------------|--------------------------------------------------------------------------------|
| 0-            | Branch: 0Please Select                                                         |
|               | Other Locations: 0Please Select Loan Reference: 123456789000                   |
|               | Include All Other Locations                                                    |
|               | Transaction: Conventional-Jonathan J. Long and<br>Amira Long, husband and wife |
|               | Other Clause:                                                                  |
| 0/2023 🔹      | (The "Real Estate Transaction" - Pertains to Borrower)                         |
| 8 Main Street | Get CPL                                                                        |
|               |                                                                                |

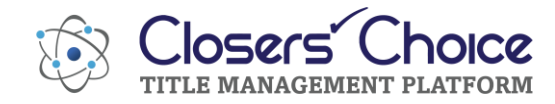

## **Ordering Closing Protection Letters**

1. The order form window automatically opens to the CLP order form. If you have more than one branch office or office location, select your appropriate location from the 'branch' drop-down menu.

| ✓ Services Gateway - CPLs & Jackets - 23-0008 |           | _ =                                            | X |
|-----------------------------------------------|-----------|------------------------------------------------|---|
|                                               |           | CPL O Jackets O Policy Upload                  |   |
| Tho                                           | Branch:   | 0Please Select                                 |   |
|                                               | Other Lov | 0Please Select                                 | 4 |
|                                               | Other Lot | 0 - Test Number                                |   |
|                                               |           | 1 - Test Number                                |   |
|                                               | Transacti | 2 - Dwana Abbott                               |   |
|                                               |           | 3 - Test Number                                |   |
| Claring Date: as go good                      |           | 4 - Test Number                                |   |
| Closing Date: 05/30/2023                      | (The "Re  | al Estate Transaction" - Pertains to Borrower) | 7 |
| Use CPL Lender                                |           |                                                | 2 |
| Goldbar Lending 1998 Main Street              |           | Cot CBL                                        |   |
|                                               |           | Set CPL                                        |   |
| Orders                                        |           |                                                |   |

2. You can select another location from the "Other Locations" drop-down menu to print on the CPL or you can select the "include all other locations" checkbox.

| ✓ Services Gateway - CPLs & Jackets - 23-0008 |               |                                                                   |                |                 |              | _ = | x |
|-----------------------------------------------|---------------|-------------------------------------------------------------------|----------------|-----------------|--------------|-----|---|
|                                               | (             | ● CPL ○ Jackets ○ Polic                                           | y Upload       |                 |              |     |   |
| Tho                                           | Branch: 0 -   | Please Select                                                     |                |                 |              |     | • |
|                                               | Other Locatio | ons: 0Please Select                                               | -              | Loan Reference: | 123456789000 | )   |   |
| 1 UIIU                                        |               | Include All Other Locations                                       |                |                 |              |     |   |
|                                               | Transaction:  | Conventional-Jonathan J. Long and<br>Amira Long, husband and wife | Lender Clause: | None            |              |     | • |
|                                               |               | <i></i>                                                           | Other Clause:  |                 |              |     |   |
| Closing Date: 05/30/2023 -                    | (The "Real E  | state Transaction" - Pertains to Borr                             | ower)          |                 |              |     |   |
| Use CPL Lender                                |               |                                                                   |                |                 |              |     |   |
| Goldbar Lending 1998 Main Street              |               |                                                                   |                | Get Get         | CPL          |     |   |
| Orders                                        | •             |                                                                   |                |                 | _            |     |   |
| Policy Number Date C                          | Created       | Ordered B                                                         | у              | Orde            | er Type      |     |   |

3. The loan number on the file will pull into the loan reference field automatically.

| Services Gateway - CPLs & Jackets - 23-0008 |               |                                                                   |                |                              | - | • X |
|---------------------------------------------|---------------|-------------------------------------------------------------------|----------------|------------------------------|---|-----|
|                                             | (             | ● CPL ○ Jackets ○ Polic                                           | y Upload       |                              |   |     |
| Tho                                         | Branch: 0 -   | Please Select                                                     |                |                              |   | •   |
|                                             | Other Locatio | ons: 0Please Select                                               | -              | Loan Reference: 123456789000 |   |     |
|                                             |               | Include All Other Locations                                       |                |                              |   |     |
|                                             | Transaction:  | Conventional-Jonathan J. Long and<br>Amira Long, husband and wife | Lender Clause: | None                         |   | •   |
|                                             |               |                                                                   | Other Clause:  |                              |   |     |
| Closing Date: 05/30/2023 -                  | (The "Real E  | state Transaction" - Pertains to Born                             | ower)          |                              |   | J   |
| Use CPL Lender                              |               |                                                                   |                |                              |   | _   |
| Goldbar Lending 1998 Main Street            | J             |                                                                   |                | Get CPL                      |   |     |
| Orders                                      | /             |                                                                   |                |                              |   | _   |
| Policy Number Date                          | Created       | Ordered B                                                         | У              | Order Type                   |   |     |

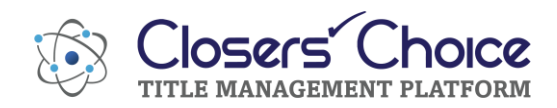

4. The transaction field should include the loan type from your file, along with the buyer's name and joining phrase as entered in your file. You can modify or add to this field if needed but note that it will not add or update that information on your file.

| ✓ Services Gateway - CPLs & Jackets - 23-0008 | -                                                                                                  | ΞX |
|-----------------------------------------------|----------------------------------------------------------------------------------------------------|----|
|                                               | • CPL O Jackets O Policy Upload                                                                    |    |
| The                                           | Branch: 0Please Select                                                                             |    |
|                                               | Other Locations: 0Please Select Loan Reference: 123456789000                                       |    |
|                                               | Include All Other Locations                                                                        |    |
|                                               | Transaction: Conventional-Jonathan J. Long and<br>Amira Long, husband and wife Lender Clause: None | *  |
|                                               | Other Clause:                                                                                      |    |
| Closing Date: 05/30/2023 -                    | (The "Real Estate Transaction" - Pertains to Borrower)                                             |    |
| Use CPL Lender                                |                                                                                                    |    |
| Goldbar Lending 1998 Main Street              | Get CPL Get CPL                                                                                    |    |
| Orders                                        |                                                                                                    | _  |
| Policy Number Date                            | reated Ordered By Order Type                                                                       |    |

5. Select your lender clause in the 'lender clause' drop-down menu.

| Services Gateway - CPLs & Jackets - 23-0008 |               |                                       |                | _ = ×                                                     | Dradaer   |
|---------------------------------------------|---------------|---------------------------------------|----------------|-----------------------------------------------------------|-----------|
|                                             | (             | ● CPL ○ Jackets ○ Polic               | y Upload       | -                                                         | Predocs   |
| The                                         | Branch: 0 -   | Please Select                         |                | •                                                         |           |
|                                             | Other Locatio | ns: 0Please Select                    | •              | Loan Reference: 123456789000                              |           |
|                                             |               | Include All Other Locations           |                |                                                           |           |
|                                             | Transaction:  | Conventional-Jonathan J. Long and     | Lender Clause: | None                                                      | Deporting |
|                                             |               | Anna cong, nasbana ana mic            | Other Clause:  | None                                                      |           |
| Closing Date: 05/30/2023                    |               |                                       |                | its successors and/or assigns                             | ł         |
| Closing Batch 03/30/2023                    | (The "Real E  | state Transaction" - Pertains to Borr | ower)          | and/or its assigns                                        | I         |
| Use CPL Lender                              |               |                                       |                | its successors and/or assigns, as their interest may appe | ar        |
| Goldbar Lending 1998 Main Street            |               |                                       |                | Other                                                     |           |
| Ordere                                      |               |                                       | <u> </u>       |                                                           |           |

6. If you selected 'Other' as the lender clause, add the wording to the other clause field below.

| ✓ Services Gateway - CPLs & Jackets - 23-0008 |               |                                                                   |                |                              | - | = X |
|-----------------------------------------------|---------------|-------------------------------------------------------------------|----------------|------------------------------|---|-----|
|                                               | (             | ● CPL ○ Jackets ○ Policy                                          | y Upload       |                              |   |     |
| Tho                                           | Branch: 0 -   | Please Select                                                     |                |                              |   | •   |
| <b>C</b> ting <sup>®</sup>                    | Other Locatio | ons: 0Please Select                                               | -              | Loan Reference: 123456789000 |   |     |
|                                               |               | Include All Other Locations                                       |                |                              |   |     |
|                                               | Transaction:  | Conventional-Jonathan J. Long and<br>Amira Long, busband and wife | Lender Clause: | Other                        |   | -   |
|                                               |               | , initial cong, including the                                     | Other Clause:  | ISAOA/ATIMA                  |   |     |
| Closing Date: 05/30/2023  Use CPL Lender      | (The "Real Es | state Transaction" - Pertains to Borro                            | ower)          |                              |   |     |
| Goldbar Lending 1998 Main Street              |               |                                                                   | 6              | Get CPL                      |   |     |
| Orders                                        |               |                                                                   |                |                              |   |     |

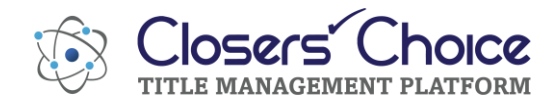

7. Your closing date will pull into the 'closing date' field.

| ✓ Services Gateway - CPLs & Jackets - 23-0008 |                        |                                                                   |                |                              | _ = × |
|-----------------------------------------------|------------------------|-------------------------------------------------------------------|----------------|------------------------------|-------|
|                                               | (                      | ● CPL ○ Jackets ○ Polic                                           | y Upload       |                              |       |
| The                                           | Branch: 0Please Select |                                                                   |                |                              | ·     |
|                                               | Other Locatio          | ons: 0Please Select                                               | -              | Loan Reference: 123456789000 |       |
|                                               |                        | Include All Other Locations                                       |                |                              |       |
|                                               | Transaction:           | Conventional-Jonathan J. Long and<br>Amira Long, husband and wife | Lender Clause: | Other                        | •     |
|                                               |                        |                                                                   | Other Clause:  | ISAOA/ATIMA                  |       |
| Closing Date: 05/30/2023 -                    | (The "Real E           | state Transaction" - Pertains to Borr                             | ower)          |                              | ]     |
| Use CPL Lender                                |                        |                                                                   |                |                              |       |
| Goldbar Lending 1998 Main Street              |                        |                                                                   |                | Get CPL                      |       |
| Orders                                        |                        |                                                                   |                |                              |       |

8. The lender's address will populate in the field below the closing date. If you prefer to use the CPL address entered in the address book, click the 'Use CPL lender' checkbox.

| ✓ Services Gateway - CPLs & Jackets - 23-0008 |               |                                                                   |                |                              | _ = X |
|-----------------------------------------------|---------------|-------------------------------------------------------------------|----------------|------------------------------|-------|
|                                               | (             | ● CPL ○ Jackets ○ Polic                                           | y Upload       |                              |       |
| The                                           | Branch: 0 -   | Please Select                                                     |                |                              | •     |
|                                               | Other Locatio | ons: 0Please Select                                               | -              | Loan Reference: 123456789000 |       |
|                                               |               | Include All Other Locations                                       |                |                              |       |
|                                               | Transaction:  | Conventional-Jonathan J. Long and<br>Amira Long, husband and wife | Lender Clause: | Other                        | -     |
|                                               |               |                                                                   | Other Clause:  | ISAOA/ATIMA                  |       |
| Closing Date: 05/30/2023 -                    | (The "Real E  | state Transaction" - Pertains to Borr                             | ower)          |                              | J     |
| Use CPL Lender                                |               |                                                                   | ~              |                              |       |
| Goldbar Lending 1998 Main Street              |               |                                                                   |                | Get CPL                      |       |
| Orders                                        |               |                                                                   |                |                              |       |

9. Once you have finished your selections, click the green 'Get CPL' button to place your order with the Fund.

| Services Gateway - CPLs & Jackets - 23-0008 | Services Gateway - CPLs & Jackets - 23-0008  CPL Jackets Policy Upload  Branch: 0Please Select Other Locations: 0Please Select Other Locations: 0Please Select Other Locations: 0Please Select Other Locations: Transaction: Conventional-Jonathan J. Long and Amira Long, husband and wife Other Clause: Other  Closing Date: 05/30/2023 Use CPL Lender  Goldbar Lending 1998 Main Street  Corders  Conventional Second Conventional Conventional Conventiona |                              |   |
|---------------------------------------------|----------------------------------------------------------------------------------------------------|------------------------------|---|
|                                             | ● CPL ○ Jackets ○ Policy                                                                                                    | / Upload                     |   |
| The                                         | Branch: 0Please Select                                                                                                    |                              | - |
|                                             | Other Locations: 0Please Select                                                                                                    | Loan Reference: 123456789000 |   |
|                                             | Include All Other Locations                                                                                                    |                              |   |
|                                             | Transaction: Conventional-Jonathan J. Long and<br>Amira Long, husband and wife                                                                                                    | Lender Clause: Other         | • |
|                                             |                                                                                                    | Other Clause: ISAOA/ATIMA    |   |
| Closing Date: 05/30/2023  Use CPL Lender    | (The "Real Estate Transaction" - Pertains to Borro                                                                                                    | ower)                        | J |
| Goldbar Lending 1998 Main Street            |                                                                                                    | Get CPL                      |   |
| Orders                                      | u<br>▼                                                                                                    |                              | 7 |

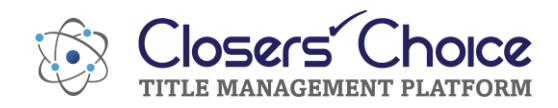

10. Your CPL will now appear in the Orders section of this window. It will also be saved automatically in your saved documents in your file in Closers' Choice. You can print or email the CPL from there.

| Policy Number | Date Created          | Ordered By              | Order Type |
|---------------|-----------------------|-------------------------|------------|
| 1076972       | 8/27/2019 10:50:43 AM | alexa@closerschoice.com | CPL Void   |
|               |                       |                         |            |

11. If you have a feature called Docs in Cloud turned on, you can view the CPL in the bottom Documents section of this same window. Click on the green View button. It will open in a new window where you can review it, print, and email it. It is still saved to your file automatically.

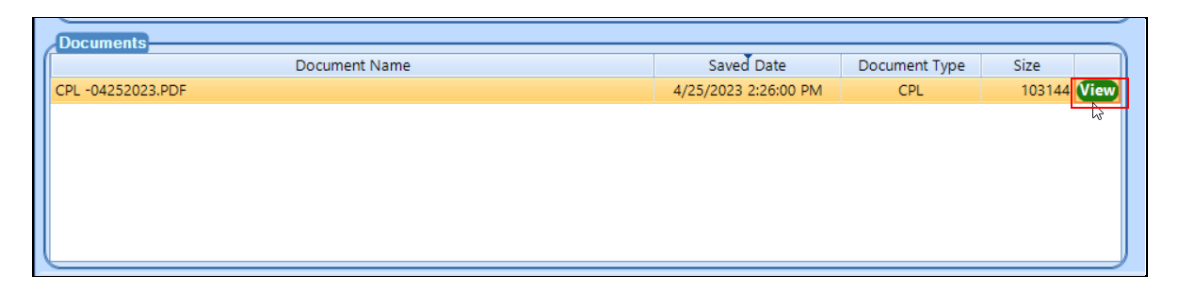

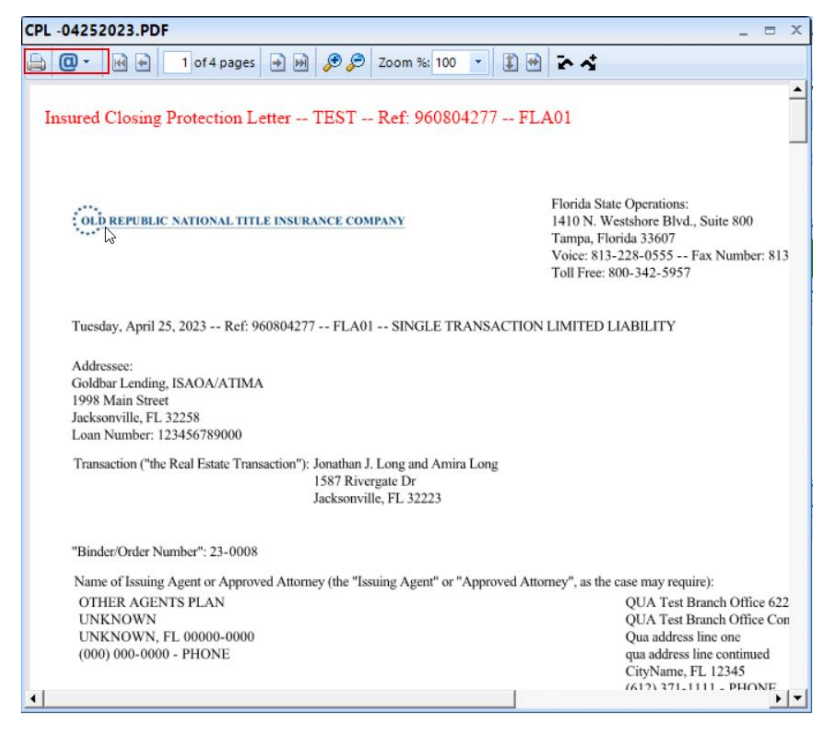

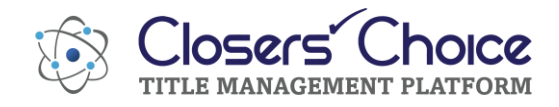

12. If you need to void your CPL, click on the green Void button. You can re-order your CPL afterwards if you need to.

| Orders        |                       |                         | Get CPL    |
|---------------|-----------------------|-------------------------|------------|
| Policy Number | Date Created          | Ordered By              | Order Type |
| 1076972       | 8/27/2019 10:50:43 AM | alexa@closerschoice.com | CPL Void   |
|               |                       |                         |            |
|               |                       |                         |            |
|               |                       |                         |            |
|               |                       |                         |            |
|               |                       |                         |            |

Ordering Policy Jackets

1. The jackets order form can be found directly to the right of the CPL option.

| ✓ Services Gateway - CPLs & Jackets - 23-0008                             |                                                                                                    | _ = × |
|---------------------------------------------------------------------------|----------------------------------------------------------------------------------------------------|-------|
| <b>Fund</b>                                                               | OCPL        • Jackets         Branch:        ·Please Select          Policy Type:        ·Please Select          Delice Second Learner        • |       |
|                                                                           | Name Of Insured:                                                                                                    |       |
| Closing Date: 05/30/2023  Use CPL Lender Goldbar Lending 1998 Main Street | Cat belat                                                                                                    |       |
| Orders<br>Policy Number Date                                              | Created Ordered By Order Type                                                                                                    |       |

2. There are drop-down menus to interact with. Using the Branch drop-down menu, select your branch/office location from the list.

| Services Gateway - CPLs & Jackets - 23-0008 | -                                                                                                    | = X |
|---------------------------------------------|----------------------------------------------------------------------------------------------------|-----|
| The                                         | OCPL  O Jackets  O Policy Upload  Branch:Please Select Policy TydPlease Select                                                                        |     |
| runa                                        | Policy Exp     1-DO NOT MAIL       Policy Exp     1-DO NOT PREPARE PRODUCT       2-THE FUND HEADQUARTERS       Name Of       3-DO NOT PREPARE PRODUCT |     |
| Closing Date: 05/30/2023  Use CPL Lender    | 4-DO NOT PREPARE PRODUCT                                                                                                    |     |
| Goldbar Lending 1998 Main Street            |                                                                                                    |     |

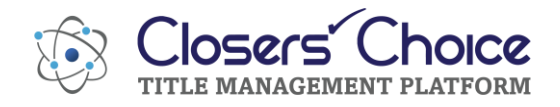

3. Select your policy type in the second drop-down menu.

| ✓ Services Gateway - CPLs & Jackets - 23-0008 |              |                                              | _ = ×      |
|-----------------------------------------------|--------------|----------------------------------------------|------------|
|                                               |              | ○ CPL                                        |            |
| The                                           | Branch: 1-   | DO NOT PREPARE PRODUCT                       |            |
|                                               | Policy Type: | Please Select                                | <b>N</b>   |
|                                               | Policy Expos | Please Select<br>2021 - Commitment           |            |
|                                               | Name Of Ins  | 2016 - Commitment<br>2021 - Mortgagee Policy | =          |
| Closing Date: 05/30/2023 -                    |              | 2006 - Mortgagee Policy                      |            |
| Use CPL Lender                                |              | 2021 - Owner's Policy                        | <b>*</b>   |
| Goldbar Lending 1998 Main Street              |              | i                                            | Get Jacket |
| Orders                                        | -            |                                              |            |

4. The policy exposure amount should be pulled in now from your file's policy coverage amount, depending on which policy type you selected.

| Services Gateway - CPLs & Jackets - 23-0008                                      | _ = ×                                                                                                    |
|----------------------------------------------------------------------------------|----------------------------------------------------------------------------------------------------|
|                                                                                  | ○ CPL                                                                                                    |
| <b>Fund</b>                                                                      | Branch: 1-DO NOT PREPARE PRODUCT Policy Type: 2021 - Owner's Policy Policy Exposure Amount: 295000.00  Name Of Insured: Ionathan L Iong and Amira Iong, busband and wife |
| Closing Date: 05/30/2023  Use CPL Lender Goldbar Lending 1998 Main Street Orders | Get Jacket                                                                                                    |

5. The name of insured should now populate with the covered party, depending on which policy type you selected.

| ✓ Services Gateway - CPLs & Jackets - 23-0008 | _ = ×                                                              |
|-----------------------------------------------|--------------------------------------------------------------------|
|                                               | ○ CPL                                                              |
| <b>-The</b>                                   | Branch: 1-DO NOT PREPARE PRODUCT                                   |
| Fund                                          | Policy Type: 2021 - Owner's Policy                                 |
|                                               | Name Of Insured: Jonathan J. Long and Amira Long, husband and wife |
| Closing Date: 05/30/2023 -                    |                                                                    |
| Use CPL Lender                                |                                                                    |
| Goldbar Lending 1998 Main Street              | Get Jacket                                                         |
| Orders                                        |                                                                    |

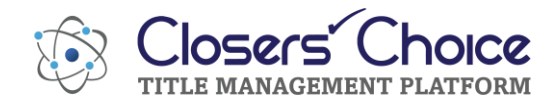

6. The closing date will populate into the closing date field automatically.

| ✓ Services Gateway - CPLs & Jackets - 23-0008                                    | _ = ×                                                                                                    |
|----------------------------------------------------------------------------------|----------------------------------------------------------------------------------------------------|
|                                                                                  | ○ CPL                                                                                                    |
| Fund <sup>®</sup>                                                                | Branch:       1-DO NOT PREPARE PRODUCT         Policy Type:       2021 - Owner's Policy         Policy Exposure Amount:       295000.00         Name Of Insured:       Jonathan J. Long and Amira Long, husband and wife |
| Closing Date: 05/30/2023  Use CPL Lender Goldbar Lending 1998 Main Street Orders | Get Jacket                                                                                                    |

7. When you are satisfied with your selections, click the green 'Get Jacket' button.

| ✓ Services Gateway - CPLs & Jackets - 23-0008 | _ = ×                                                              |
|-----------------------------------------------|--------------------------------------------------------------------|
|                                               | ○ CPL                                                              |
| The                                           | Branch: 1-DO NOT PREPARE PRODUCT                                   |
| Fund                                          | Policy Exposure Amount: 295000.00                                  |
|                                               | Name Of Insured: Jonathan J. Long and Amira Long, husband and wife |
| Closing Date: 05/30/2023 •                    |                                                                    |
| Use CPL Lender                                |                                                                    |
| Orders                                        | Get Jacket                                                         |

8. Your policy jacket will now appear in the 'Orders' section of the window. Any documents generated will also be automatically saved in your Saved Documents in your file in Closers' Choice and can be accessed in the viewer or document generator. You can view, print, or email the jackets from there.

| Closing Date: 05/30/2023                                                                                                    | Services Gateway - CPLs & Jackets - 23-0008 |  |
|----------------------------------------------------------------------------------------------------|---------------------------------------------|--|
| Branch:       1-DO NOT PREPARE PRODUCT         Policy Type:       2021 - Owner's Policy         Policy Exposure Amount:       295000.00         Name Of Insured:       Jonathan J. Long and Amira Long, husband and wife |                                             |  |
| Policy Type: 2021 - Owner's Policy Policy Exposure Amount: 295000.00  Name Of Insured: Jonathan J. Long and Amira Long, husband and wife                                                                                 | The                                         |  |
| Policy Exposure Amount:       295000.00         Name Of Insured:       Jonathan J. Long and Amira Long, husband and wife         Closing Date:       05/30/2023                                                          | Fund                                        |  |
| Name Of Insured: Jonathan J. Long and Amira Long, husband and wife                                                                                                    |                                             |  |
| Closing Date: 05/30/2023 •                                                                                                    |                                             |  |
|                                                                                                    | Closing Date: 05/30/2023 •                  |  |
|                                                                                                    | Use CPL Lender                              |  |
| Goldbar Lending 1998 Main Street Get Jacket                                                                                                    | Goldbar Lending 1998 Main Street            |  |
| Orders                                                                                                    | Orders                                      |  |
| Policy Number Date Created Ordered By Order Type                                                                                                    | Policy Number Date Cr                       |  |
| 7000577 8/10/2023 8:41:09 AM vani@closerschoice.com PolicyJacket Void                                                                                                    | 7000577 8/10/2023 8                         |  |

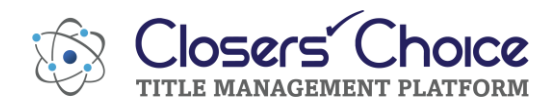

9. If you have a feature called Docs in Cloud activated on your account, you can view the jacket(s) in the bottom of this same window in the 'Documents' section without leaving the screen. It will open a new window for you, and you can review, email, or print it out. It is still automatically saved to your file in Closers' Choice.

| Documents                |                      |               |        |      |  |
|--------------------------|----------------------|---------------|--------|------|--|
| Document Name            | Saved Date           | Document Type | Size   |      |  |
| Jacket_owner_7000577.pdf | 8/10/2023 8:41:08 AM | PolicyJacket  | 531524 | View |  |
| CPL -04252023.PDF        | 4/25/2023 2:26:00 PM | CPL           | 103144 | View |  |
| k∂                       |                      |               |        |      |  |

10. If you need to void your jacket(s), click on the green void button. You can re-order your jacket(s) as necessary.

| 🗸 Services Gateway - CPLs & Jackets                                        | ts - 23-0008                                     |                                                                                                    |              | _ =  | X |
|----------------------------------------------------------------------------|--------------------------------------------------|----------------------------------------------------------------------------------------------------|--------------|------|---|
|                                                                            |                                                  | ○ CPL ● Jackets ○ Policy Upload                                                                                                    |              |      |   |
| Closing Date: 05/30/2023<br>Use CPL Lender<br>Goldbar Lending 1998 Main St | Branch:     Policy Ty     Policy Exp     Name Of | 1-DO NOT PREPARE PRODUCT<br>De: 2021 - Owner's Policy<br>Dosure Amount: 295000.00<br>E Insured: Jonathan J. Long and Amira Long, husband and wife<br>Construction of the second second se | Get Jacket   |      |   |
| Policy Number                                                              | Date Created                                     | Ordered By                                                                                                    | Order Type   |      | 1 |
| 7000577 8/                                                                 | 8/10/2023 8:41:09 AM                             | vani@closerschoice.com                                                                                                    | PolicyJacket | Void |   |
|                                                                            |                                                  |                                                                                                    | L            |      |   |

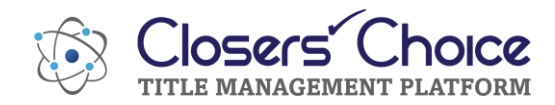

11. The policy number(s) should automatically populate into your Issued/Effective window on the main screen of Closers' Choice. If it does not, click the 'refresh policies' button at the bottom of the Issued/Effective window.

| Number: 12345                         | Issued: Apr 21, 2023 11:41:42 A    | I lype of Estate: Fee Simple   | •                      |                 |
|---------------------------------------|------------------------------------|--------------------------------|------------------------|-----------------|
| A <u>u</u> to-Number                  | Effective: Apr 21, 2023 11:41:43 A | A Issued date is 0:00:01 prior | r to Effective         |                 |
| -VI Loan Policy:                      |                                    |                                |                        |                 |
| Loan Amount: 285 000 00               | Document 1 Docum                   | ent 2 Document 3               | Della                  |                 |
| Deliev Same as Lean Amount            |                                    |                                | Number: 7000689        |                 |
| Policy Same as Loan Amount            | ▼ Dated:                           |                                | Number, 100000         |                 |
| Policy Coverage. 205,000.00           | Recorded:                          | 2                              | Issued:                |                 |
| Additional Information                | Book:                              | Page:                          | Effective: Jul 27, 202 | 3 12:20:45 PM   |
|                                       |                                    |                                |                        |                 |
| Owners Policy:                        |                                    |                                |                        |                 |
| Sales Price: 295.000.00               | Document 1 Docum                   | ent 2 Document 3               | Policy                 | /               |
| ✓ Policy Same as Sales Price          |                                    |                                | Number: 7000577        |                 |
| Policy Coverage: 295,000.00           |                                    | Dated:                         | Issued:                |                 |
|                                       | Recorded:                          | <u>}</u>                       | Effective: Jul 27, 202 | 3 12·20·51 PM   |
| Additional Information                | Book:                              | Page:                          | Liective. 00121, 202   | 3 12.20.311 101 |
|                                       |                                    |                                |                        |                 |
| En <u>d</u> orsements:                |                                    |                                |                        |                 |
| Description                           |                                    |                                | Log Number             | Issued Date Is  |
| Endorsement 9.1                       |                                    |                                |                        | 12              |
| *                                     |                                    |                                |                        |                 |
|                                       |                                    |                                |                        |                 |
|                                       |                                    |                                |                        |                 |
| -                                     |                                    |                                |                        |                 |
|                                       |                                    |                                |                        |                 |
|                                       |                                    |                                |                        |                 |
|                                       |                                    |                                |                        |                 |
| Attorney's Title Insurance Fund, Inc. |                                    | Refresh Policies               | 1                      |                 |
| Florida                               |                                    | Reprocess eRecording Response  |                        |                 |
|                                       |                                    | Reprocess executing Response   |                        |                 |